# NAOqi OS 2.9.3 アップデート手順

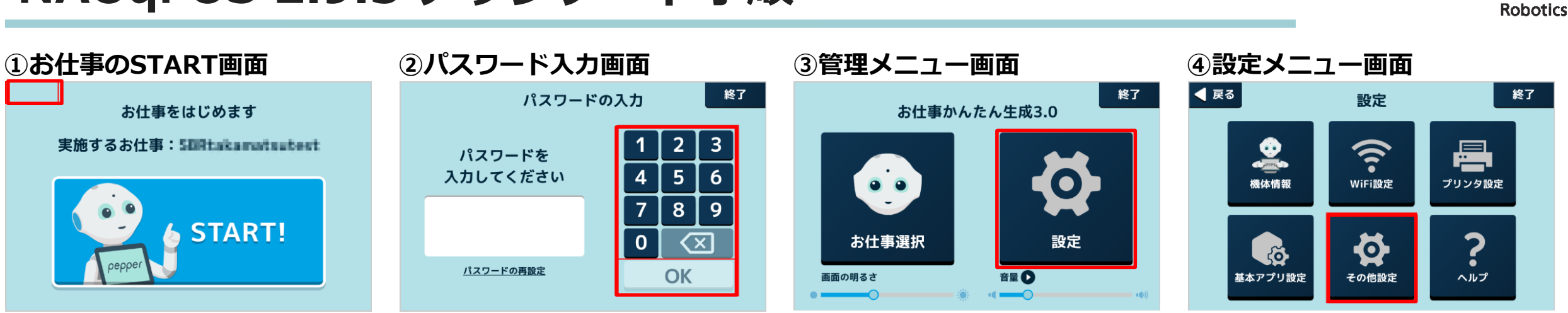

画面左上を3秒以上タッチし、 パスワード入力画面を表示します。 パスワードを入力し、管理メニュー画 面を表示します。

管理メニュー画面で「設定」をタッチ し、設定メニュー画面を表示します。 設定メニュー画面で「その他設定」を タッチし、設定画面を表示します。

SoftBank

#### ⑤設定画面

|   | _       |        |            |               |   |
|---|---------|--------|------------|---------------|---|
|   | 設定      |        |            |               | ۹ |
|   | 8       | アカウント  | G          | Google        |   |
|   | ۲       | 言語と入力  | ٥          | バックアップとリセット   |   |
| ľ | システ     | L      |            |               |   |
|   | 0       | 日付と時刻  | *          | ユーザー補助        |   |
|   | •       | ÉD刷    | ()         | 開発者向けオプション    |   |
|   | 0       | 端末情報   |            |               |   |
|   | ロボッ     | Þ      |            |               |   |
|   | $\odot$ | ロボット情報 | <b>b</b> ) | システム/ロボアプリの更新 |   |
|   | ⊲       | パッテリー  | \$         | 詳細設定          |   |
|   |         |        |            |               |   |

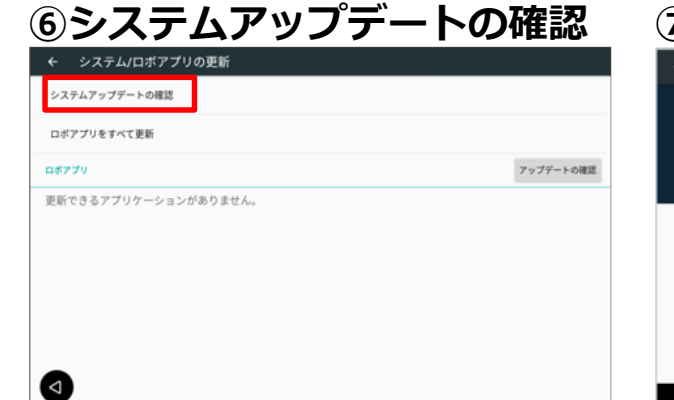

設定画面で「システム/ロボアプリの 更新」をタッチし、更新画面を表示し ます。 「システムアップデートの確認」をタ ッチし、ダウンロード画面を表示しま す。 ⑦ダウンロード

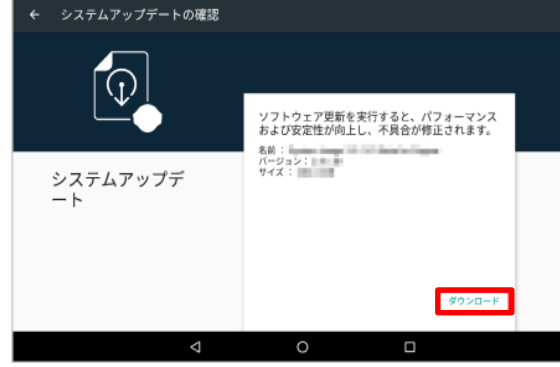

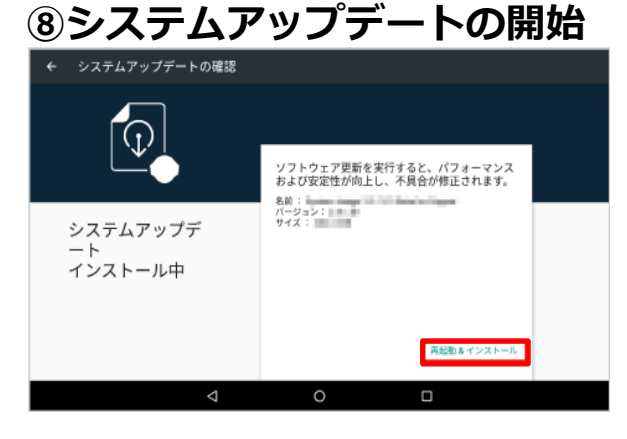

ダウンロード画面で「ダウンロード」を「再起動 & インタッチし、ダウンロードが完了するまでシステムアップそのまま待ちます。アップデート完し、もう一度手

「再起動 & インストール」をタッチし、 システムアップデートを開始します。 アップデート完了後、Pepperを再起動 し、もう一度手順①~④を繰り返して 設定画面を表示します。

#### SOFTBANK ROBOTICS Corp. All rights reserved.

NAOqi OS 2.9.3 アップデート手順

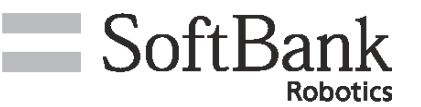

【システムアップデート完了後にホーム画面が表示された場合】

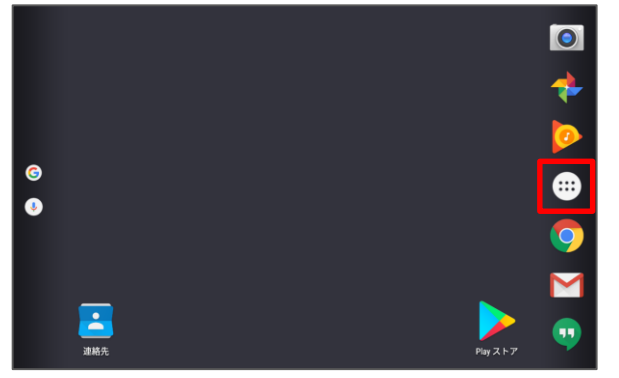

ホーム画面で設定をタッチし、アプリ 一覧画面を表示します。

### ①ロボアプリの更新

| アップデートの確認 |
|-----------|
|           |
|           |
|           |
|           |
|           |
|           |
|           |

アプリー覧画面で「お仕事かんたん生 成 3.0」をタッチし、手順①~④を繰 り返して設定画面を表示します。

### ①アップデートの確認

| ← システム/ロポアプリの更新       |           |
|-----------------------|-----------|
| システムアップデートの確認         |           |
| ロボアプリをすべて更新           |           |
| G#779                 | アップデートの確認 |
| 更新できるアプリケーションが2個あります。 |           |
|                       |           |
|                       |           |
|                       |           |
| •                     |           |
|                       |           |

9設定画面

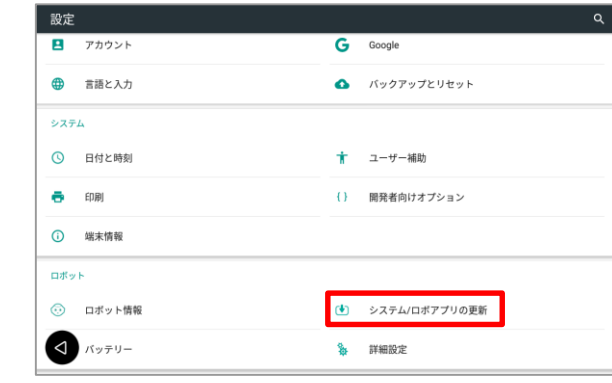

設定画面に戻り、「システム/ロボア プリの更新」をタッチし、システム/ ロボアプリの更新画面を表示します。

### 13アップデートの再確認

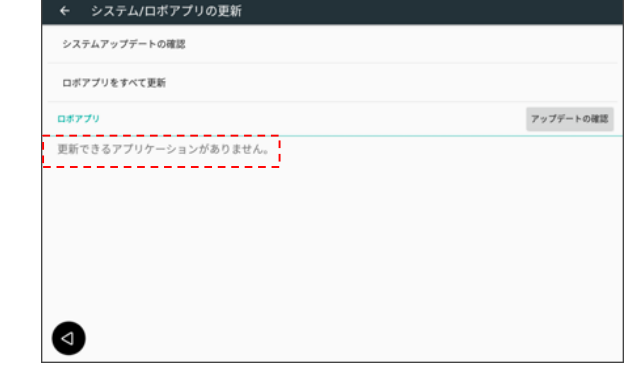

⑩アップデートの確認

| ← システム/ロボアフリの更新       |           |
|-----------------------|-----------|
| システムアップデートの確認         |           |
| ロボアプリをすべて更新           |           |
| ロボアプリ                 | アップデートの確認 |
| 更新できるアプリケーションが4個あります。 |           |
| i                     |           |
|                       |           |
|                       |           |
|                       |           |
|                       |           |
|                       |           |
|                       |           |
|                       |           |
| -                     |           |

「アップデートの確認」をタッチし、 更新できるアプリケーションが4個あ ることを確認します。

「ロボアプリをすべて更新」をタッチ

し、アップデートを開始します。

アップデート完了後、「アップデート の確認」を再びタッチし、更新できる アプリケーションが2個あることを確 認したらPepperを再起動します。これ らのアプリケーションは再起動後に反 映します。 再起動後に、もう一度「アップデート の確認」をタッチし、更新できるアプ リケーションがなかったら更新は完了 です。

SOFTBANK ROBOTICS Corp. All rights reserved.

## NAOqi OS 2.9.3 更新状態の確認

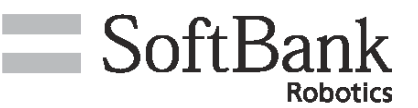

•

| <b>④設定画面</b> |                | ⑮NAOqiバージョンの確認                   | 16設定画面                     |             | <b>①アプリー覧画面</b>                     |
|--------------|----------------|----------------------------------|----------------------------|-------------|-------------------------------------|
| 設定           | ٩              | ← ロボット情報                         | 設定                         | م           | ← アプリ                               |
| アカウント        | G Google       | <mark>NA0qiパージョン</mark><br>2.9.3 | 無線とネットワーク                  |             |                                     |
|              | バックアップとリセット    | ∧ → KiD                          | 💎 Wi-Fi                    | 3 Bluetooth | お仕事かんたと成3.0                         |
| システム         |                |                                  | <ul> <li>データ使用量</li> </ul> | もっと見る       | 42.07MB                             |
| ③ 日付と時刻      | 📩 ユーザー補助       | ボディ10                            | <b>城</b> 末                 |             | <ul> <li>カメラ<br/>12.00KB</li> </ul> |
| <b>一</b> 印刷  | { } 開発者向けオプション | ロボットWi-Fi                        | 📅 ホーム                      | • ディスプレイ    | カレンダー<br>36.00KB                    |
| ③ 端末情報       |                | <i>∓∠ 7 71.2</i> WLEI            | 🌲 音と通知                     | ● アプリ       | (3.3.2746) 人形 33.2746               |
| ロボット         |                |                                  | ■ ストレージとUSB                | ■ メモリ       | N 105905                            |
| 😳 ロボット情報     | システム/ロボアプリの更新  |                                  | ユーザー設定                     |             | 33.11mb<br>・ ダウンロード                 |
| メッテリー        | 除 詳細設定         |                                  | ▲ 位置情報                     | セキュリティ      |                                     |

設定画面で「ロボット情報」をタッチし、 ロボット情報画面でNAOqiバージョンが ロボット情報画面を表示します。

## 2.9.3以上になっているか確認します。

設定画面に戻り、「アプリ」をタッチ し、アプリー覧画面を表示します。

## アプリー覧画面で「お仕事かんたん生成 3.0」をタッチし、アプリ情報画面を 表示します。

#### 18お仕事かんたん生成のバージョンの確認

| ÷ | アプリ情報                              |
|---|------------------------------------|
| ٩ | お仕事かんたん生成3.0<br>バージョン3.24          |
|   | アンインストール                           |
|   | <b>ストレージ</b><br>42.07MB使用(内部ストレージ) |
|   | <b>データ使用量</b><br>データ通信の使用はありません    |
|   | <b>許可</b><br>権限が付与されていません          |
|   | <b>通知</b><br>標準                    |
|   | <b>既定で開く</b><br>一部デフォルトを設定         |
|   |                                    |

アプリ情報画面でお仕事かんたん生成 3.0のバージョンが3.24以上になって いるか確認します。

SOFTBANK ROBOTICS Corp. All rights reserved.